Comment démarrer l'appliance Secure Malware Analytics en mode de récupération avec l'interpréteur de commandes EFI Shell et ajouter le mode de récupération aux options de démarrage

## Contenu

Introduction Problème Solution Shell EFI Ajouter le mode de récupération aux options de démarrage

## Introduction

Ce document décrit les étapes à suivre pour démarrer l'appliance Secure Malware Analytics® en mode de récupération avec EFI Shell et Ajouter le mode de récupération aux options de démarrage.

# Problème

Vous pouvez voir, comme le montre l'image, que le mode de récupération n'est pas affiché dans la fenêtre du BIOS :

```
Please select boot device:

Appliance

UEFI: Built-in EFI Shell

UEFI: IP4 0100 Intel(R) I350 Gigabit Network Connection

UEFI: IP4 0101 Intel(R) I350 Gigabit Network Connection

Enter Setup

↑ and ↓ to move selection
```

ENTER to select boot device ESC to boot using defaults

Pour démarrer en mode de récupération dans ce scénario, nous devons utiliser les étapes

décrites dans la section suivante.

## Solution

#### Shell EFI

Étape 1. Connectez l'adaptateur KVM à un moniteur externe et à un clavier, puis branchez-le sur le port KVM situé à l'avant du périphérique. Si CIMC est disponible et configuré, vous pouvez utiliser une KVM distante.

Étape 2. Redémarrez le périphérique.

Étape 3. Appuyez sur **F6** dans la fenêtre du BIOS pour obtenir la liste des cibles de démarrage possibles.

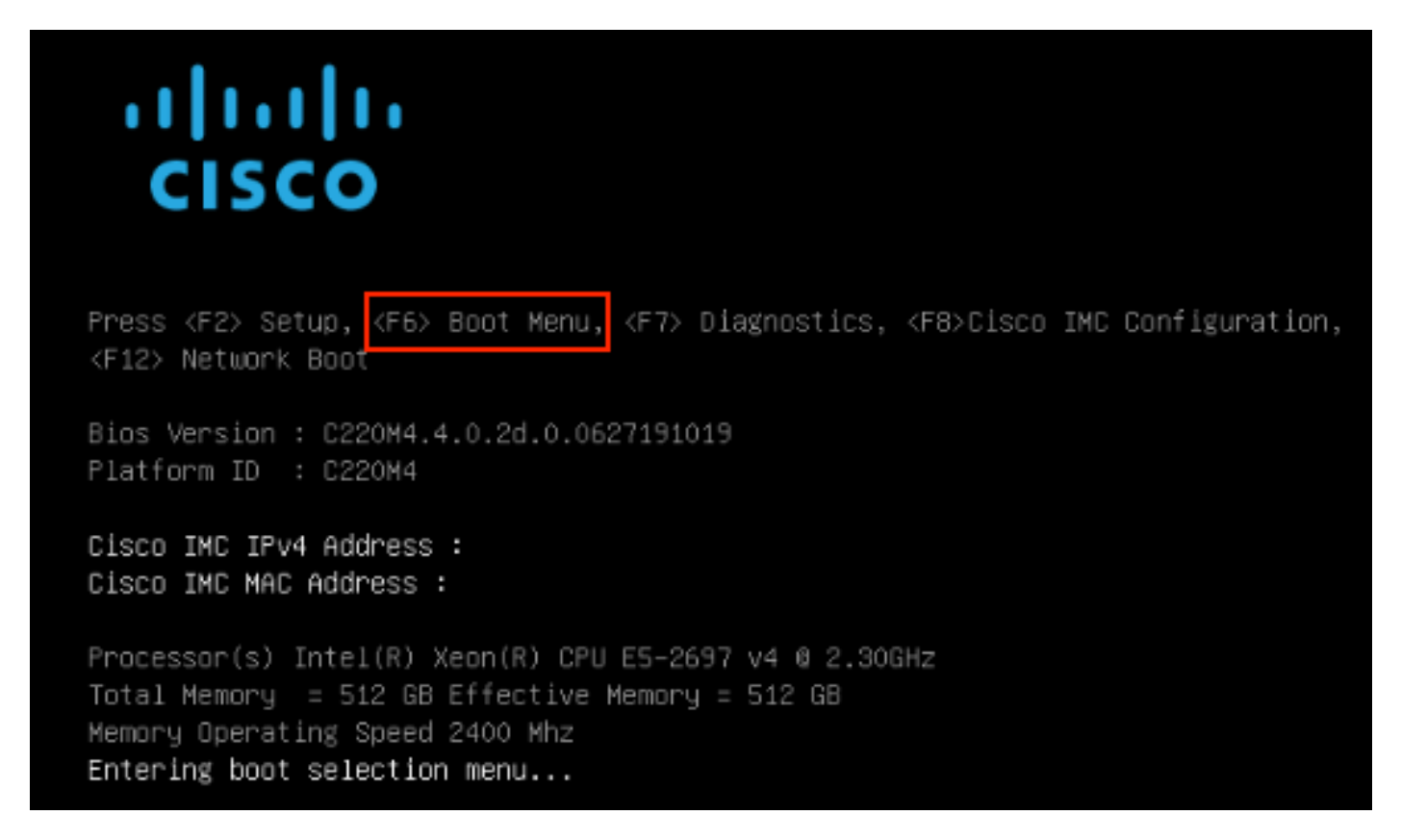

Étape 4. Sélectionnez UEFI : Shell EFI intégré.

### Please select boot device:

#### Appliance

UEFI: Built-in EFI Shell UEFI: IP4 0100 Intel(R) I350 Gigabit Network Connection UEFI: IP4 0101 Intel(R) I350 Gigabit Network Connection Enter Setup

> ↑ and ↓ to move selection ENTER to select boot device ESC to boot using defaults

Étape 5. Juste après, appuyez sur **ÉCHAP** avant que le script de démarrage ne se termine pour passer à l'interpréteur de commandes EFI.

Étape 6. Liste des systèmes de fichiers disponibles. UEFI Interactive Shell v2.0. UEFI v2.40 (American Megatrends, 0x0005000B). Revision 1.02 fs0: Alias(s):HD29a0b:;blk1: PciRoot(0x0)/Pci(0x2,0x2)/Pci(0x0,0x0)/Ctr1(0x0)/Scsi(0x0,0x0)/HD(1,GPT,7303FEC6-7E81-4D88-961C-AE562681960F,0x800,0x4 00000) fs1: Alias(s):HD29b0b:;b1k5: PciRoot(0x0)/Pci(0x2,0x2)/Pci(0x0,0x0)/Ctr1(0x0)/Scsi(0x1,0x0)/HD(1,GPT,C65AF6B6-C149-4184-B744-EB15CD038D5B,0x800,0x4 blk0: Alias(s): PciRoot(0x0)/Pci(0x2,0x2)/Pci(0x0,0x0)/Ctr1(0x0)/Scsi(0x0,0x0) blk4: Alias(s): PciRoot(0x0)/Pci(0x2,0x2)/Pci(0x0,0x0)/Ctrl(0x0)/Scsi(0x1,0x0) blk2: Alias(s): PciRoot(0x0)/Pci(0x2,0x2)/Pci(0x0,0x0)/Ctr1(0x0)/Scsi(0x0,0x0)/HD(2,GPT,900A83C7-D4F4-44C3-B6D3-35D2DCC6249F,0x400800, 0x400000) blk3: Alias(s): PciRoot(0x0)/Pci(0x2,0x2)/Pci(0x0,0x0)/Ctr1(0x0)/Scsi(0x0,0x0)/HD(3,GPT,DSA6A81E-85F9-4648-9277-3E4A89B43D65,0x800800, 0xDSA6FDF) blk6: Alias(s): PciRaot(0x0)/Pci(0x2,0x2)/Pci(0x0,0x0)/Ctr1(0x0)/Scsi(0x1,0x0)/HD(2,GPT,ED9A0467-38FD-4DCF-A409-057CEC64FA1E,0x400800, 0x2B9A8CEDE) Press ESC in 5 seconds to skip startup.nsh or any other key to continue.

Étape 7. À ce stade, vous devez localiser le répertoire **Recovery** qui se trouve dans l'un des systèmes de fichiers.

Étape 8. Accédez à ce répertoire.

Shell> fsi: fs1:\> dir Directory of: fs1:\ 03/16/2022 17:12 meta\_contents.tar.xz 31,736 10/26/2020 11:29 149 12/21/2016 23:42 <DIR> 4,096 04/30/2021 08:28 836,030,464 recovery.rosfs 3 File(s) 836,062,349 bytes 1 Dir(s) fs1:∖> cd efi fs1:\efi\> dir Directory of: fs1:\efi\ 12/21/2016 23:42 <DIR> 4,096 12/21/2016 23:42 (DIR> 0 04/30/2021 08:28 (DIR) 4.096 0 File(s) 0 bytes 3 Dir(s) fs1:\efi\> cd Recovery fs1:\efi\Recovery\> dir Directory of: fs1:\efi\Recovery\ 12/21/2016 23:42 (DIR) 4,096 12/21/2016 23:42 <DIR> 4,096 04/30/2021 08:28 18,255,144 1 File(s) 18,255,144 bytes 2 Dir(s)

Étape 9. Exécutez la commande fs1:\efi\Recovery\boot.efi

Étape 10. Le périphérique démarre en mode de récupération.

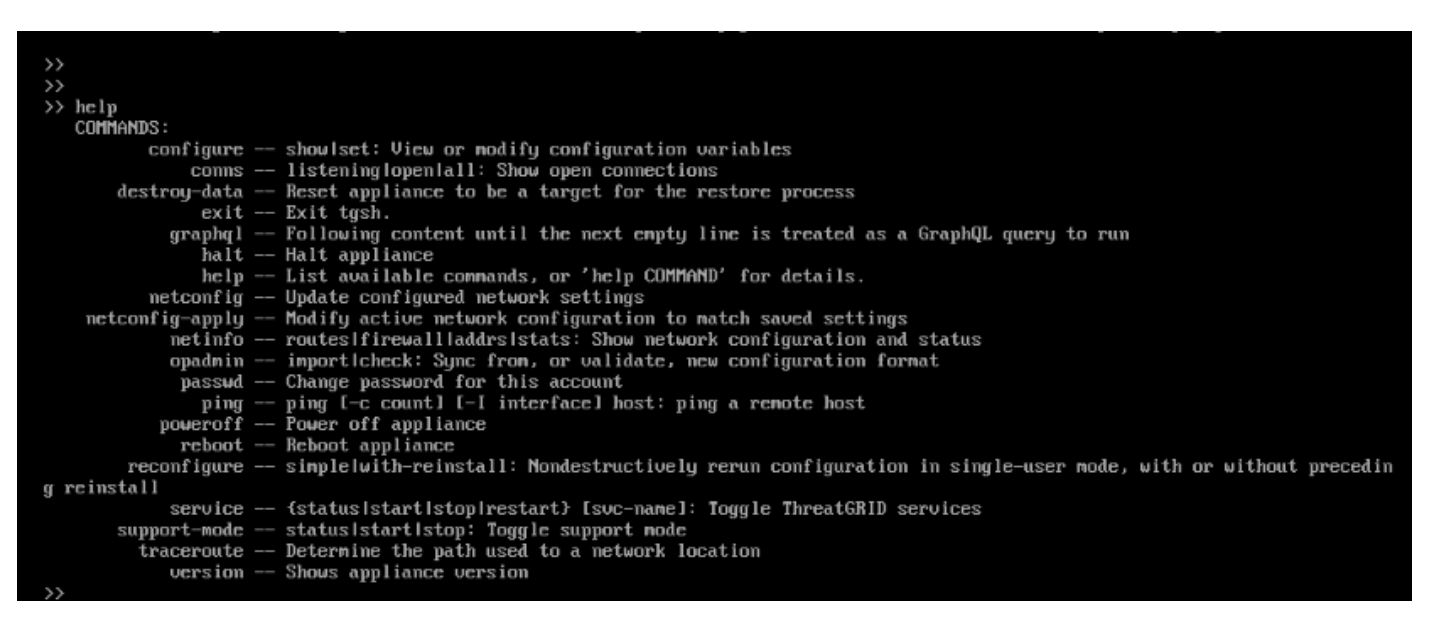

#### Ajouter le mode de récupération aux options de démarrage

Étape 1. Connectez l'adaptateur KVM à un moniteur externe et à un clavier, puis branchez-le sur

le port KVM situé à l'avant du périphérique. Si CIMC est disponible et configuré, vous pouvez utiliser une KVM distante.

Étape 2. Redémarrez le périphérique.

Étape 3. Appuyez sur **F6** dans la fenêtre du BIOS pour obtenir la liste des cibles de démarrage possibles.

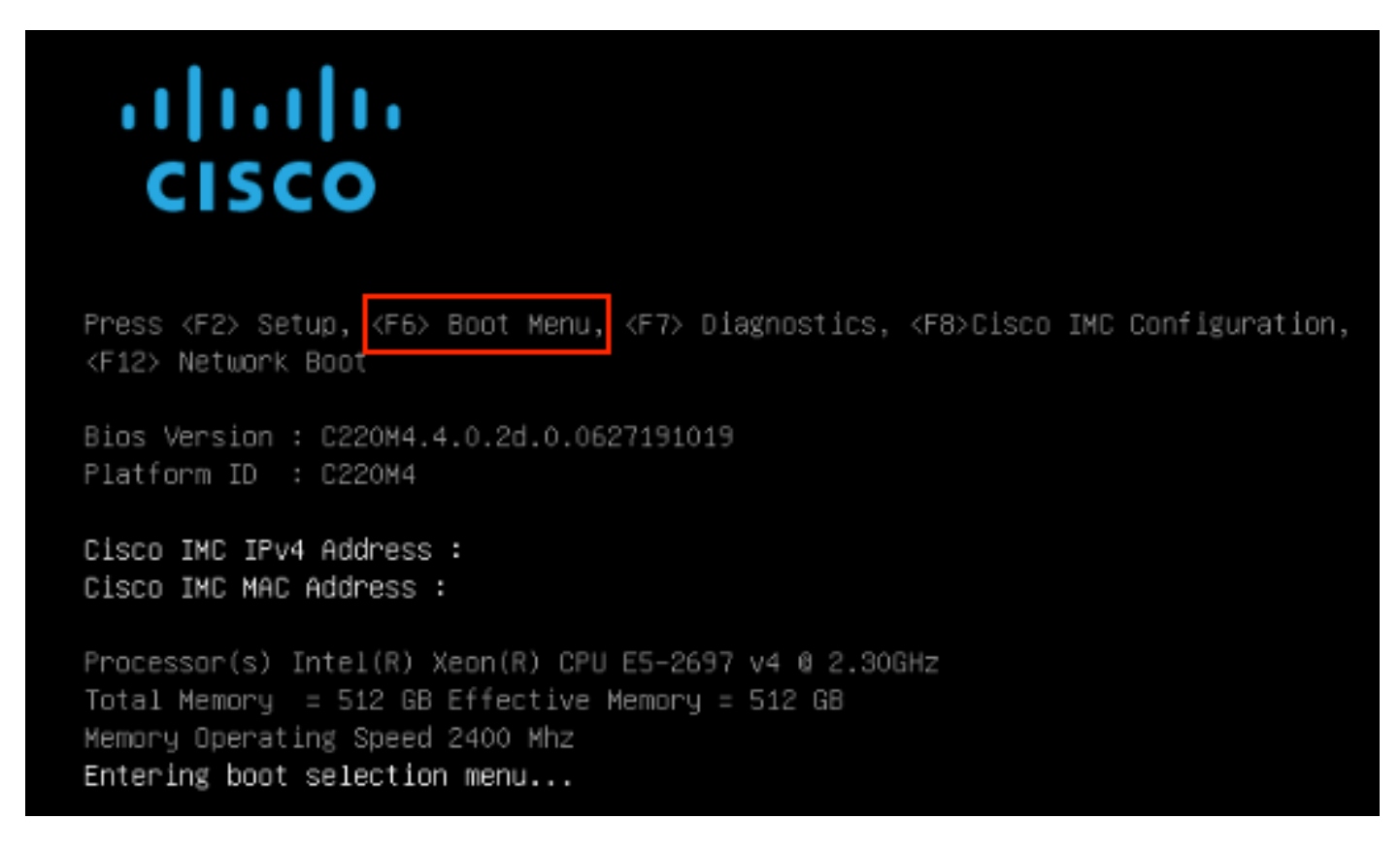

Étape 4. Sélectionnez Enter Setup.

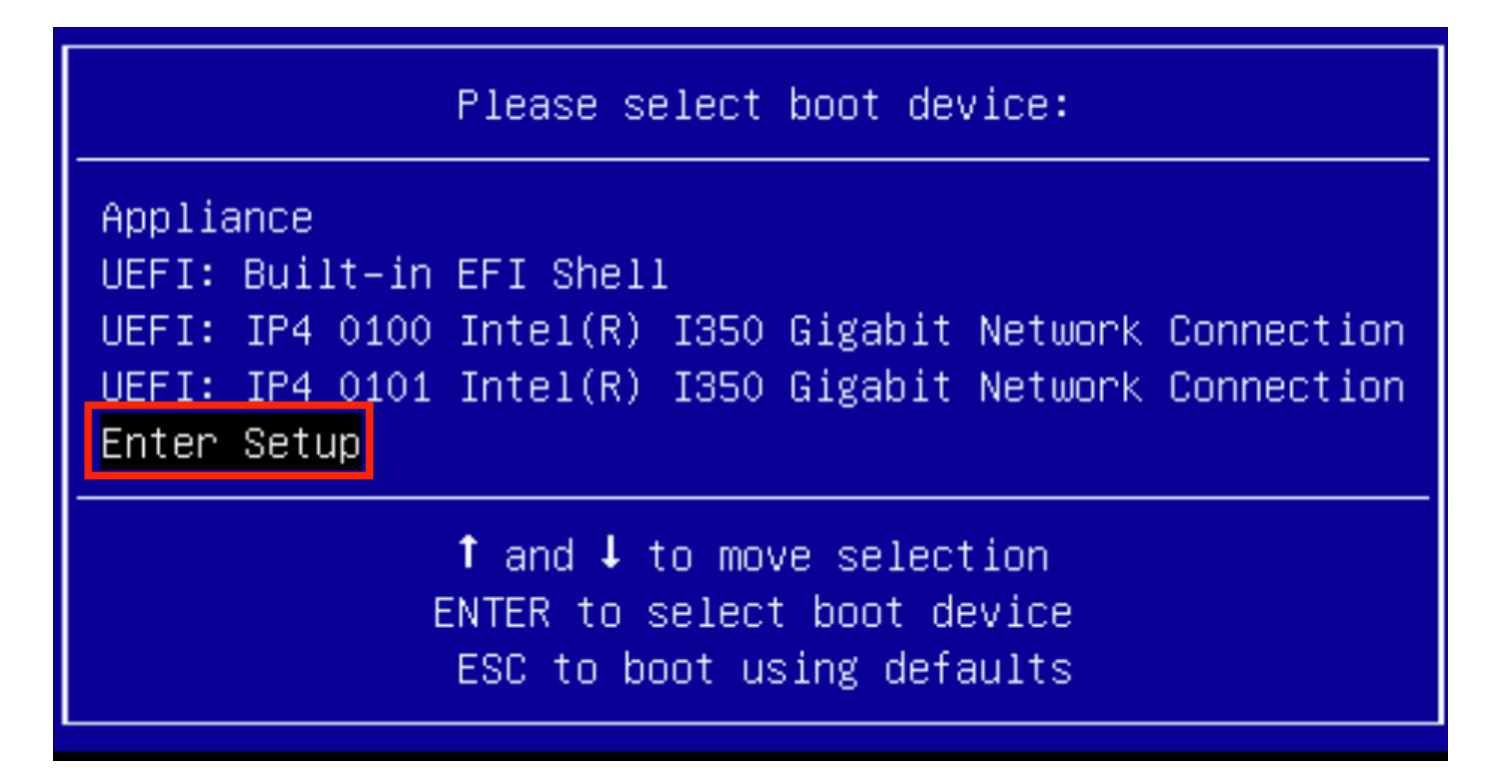

Étape 5. Naviguez dans **Options de démarrage**, faites défiler jusqu'en bas et sélectionnez **Ajouter une nouvelle option de démarrage**.

| Aptio Setup Utility<br>Main Advanced Server                         | – Copyright (C) 2019 Americ<br>Management Security Boot         | can Megatrends, Inc.<br>Options Save & Exit                                |
|---------------------------------------------------------------------|-----------------------------------------------------------------|----------------------------------------------------------------------------|
| Setup Prompt Timeout<br>Check controllers<br>health status          | 3<br>[Enabled]                                                  | Add a new EFI boot<br>option to the boot order                             |
| UEFI Boot Options                                                   | [Enabled]                                                       |                                                                            |
| Boot Option Priorities<br>Boot Option #1<br>Boot Option #2          | [Appliance]<br>[UEFI: Built-in EFI<br>Shell]                    |                                                                            |
| Boot Option #3                                                      | [UEFI: IP4 0100<br>Intel(R) I350 Gigabit<br>Network Connection] | ↔ Select Screen<br>↑↓ Select Item<br>Enter Select Field                    |
| Boot Option #4                                                      | [UEFI: IP4 0101<br>Intel(R) I350 Gigabit<br>Network Connection] | +/- Change Value<br>F1 General Help<br>F9 BIOS Defaults<br>F10 Save & Exit |
| <ul> <li>Add New Boot Option</li> <li>Delete Boot Option</li> </ul> | •                                                               | ESC Exit                                                                   |
|                                                                     |                                                                 |                                                                            |

Étape 6. Sélectionnez Ajouter l'option de démarrage et tapez Récupération.

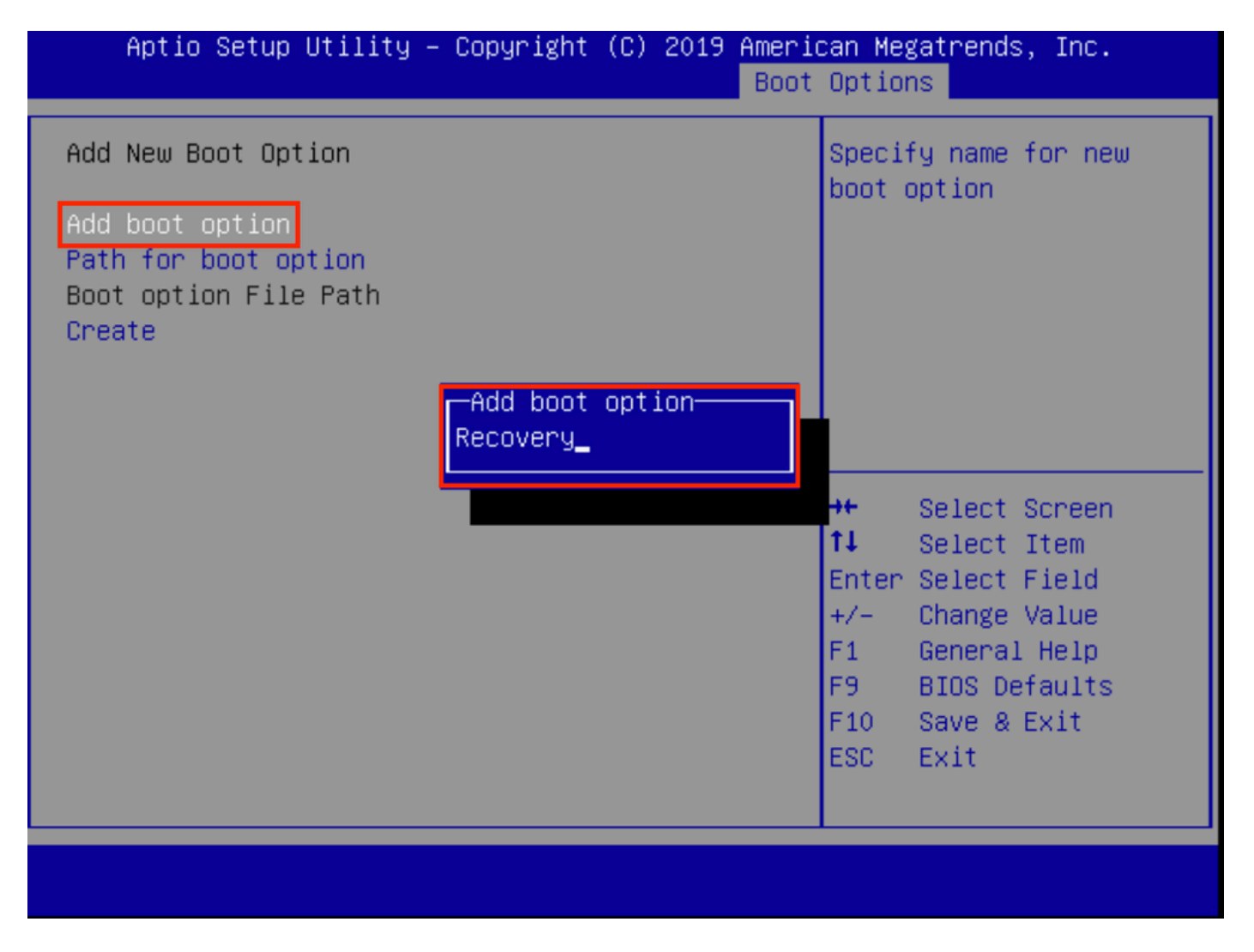

Étape 7. Sélectionnez **Chemin d'accès pour l'option de démarrage** et sélectionnez le **système de fichiers** approprié.

| Aptio Setup Utility – Copyright (C) 2019 Ameri<br>Boot                                                                                                   | can Megatrends, Inc.<br>Options                                                                                                |  |
|----------------------------------------------------------------------------------------------------|----------------------------------------------------------------------------------------------------|--|
| Add New Boot Option<br>Add boot option<br>Path for boot option<br>Boot option File Path                                                                  | Enter the path to the<br>boot option in the<br>format<br>fsx:\path\filename.efi                                                |  |
| Select a File System                                                                                                    |                                                                                                    |  |
| PCI(2 2)\PCI(0 0)\DevicePath(Type 1, SubType 5)SCSI(0,0)\HD(Part1,Sig7303f<br>PCI(2 2)\PCI(0 0)\DevicePath(Type 1, SubType 5)SCSI(1,0)\HD(Part1,Sigc65af |                                                                                                    |  |
|                                                                                                    | ↑↓ Select Item<br>Enter Select Field<br>+/- Change Value<br>F1 General Help<br>F9 BIOS Defaults<br>F10 Save & Exit<br>ESC Exit |  |
|                                                                                                    |                                                                                                    |  |

Étape 8. Sélectionnez <efi>, <Recovery> et <boot.efi>.

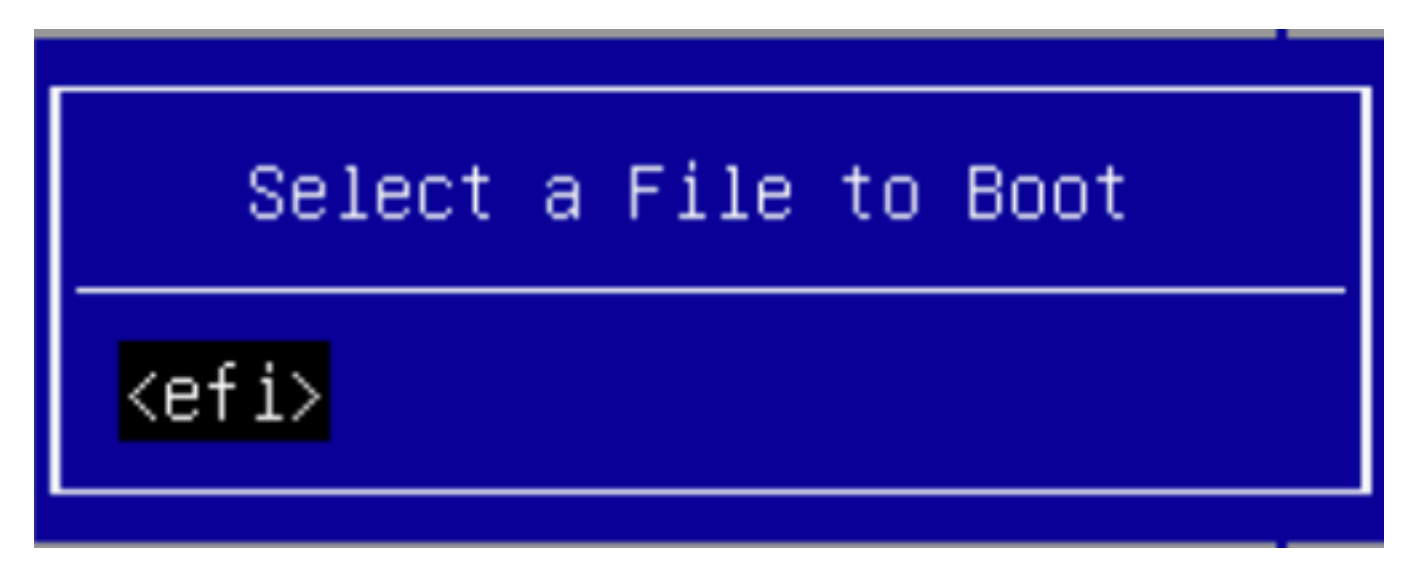

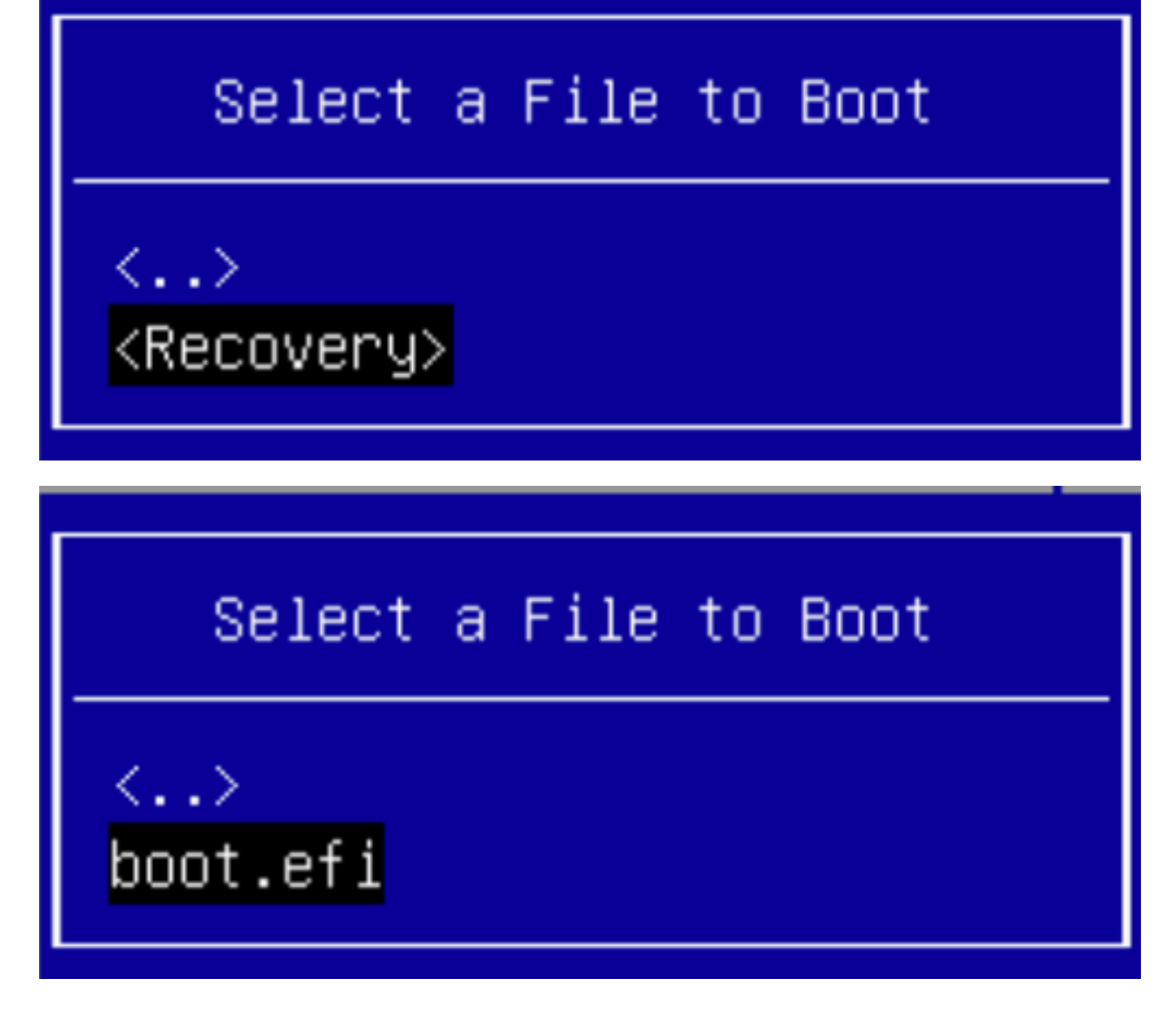

Étape 9. Sélectionnez Créer.

| Aptio Setup Utility – Copyright (C) 2019 American Megatrends, Inc.<br>Boot Options |                        |                                                                                                    |
|------------------------------------------------------------------------------------|------------------------|----------------------------------------------------------------------------------------------------|
| Add New Boot Option                                                                |                        | Creates the newly<br>formed boot option                                                                                                    |
| Add boot option<br>Path for boot option                                            | Recovery               |                                                                                                    |
| Boot option File Path<br>Create                                                    | ∖efi∖Recovery\boot.efi |                                                                                                    |
|                                                                                    |                        | <ul> <li>↔ Select Screen</li> <li>↑↓ Select Item</li> <li>Enter Select Field</li> <li>+/- Change Value</li> <li>F1 General Help</li> <li>F9 BIOS Defaults</li> <li>F10 Save &amp; Exit</li> <li>ESC Exit</li> </ul> |
|                                                                                    |                        |                                                                                                    |

Étape 10. La nouvelle option de démarrage crée.

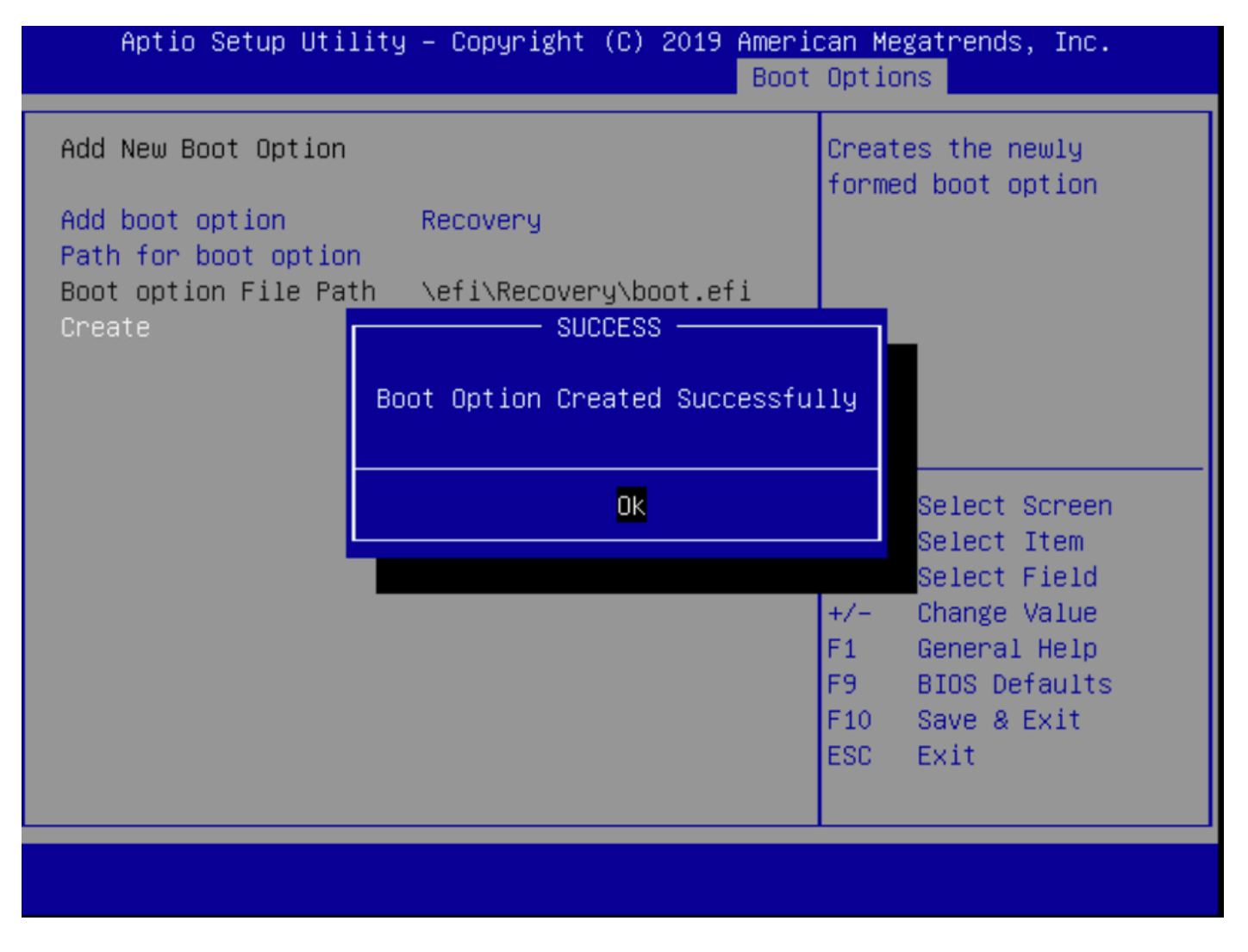

Étape 12. Placez l'option **Récupération** au n° 2 avec **+/- boutons**.

| Aptio Setup Utility<br>Main Advanced Server                                                             | – Copyright (C) 2019 Ameri<br>Management Security Boot | can Megatrends, Inc.<br>Options Save & Exit |
|----------------------------------------------------------------------------------------------------|--------------------------------------------------------|---------------------------------------------|
| Policy type in use:<br>Boot Configuration<br>Setup Prompt Timeout<br>Check controllers<br>health status | Boot Order Table                                       | Sets the system boot<br>order               |
| UEFI Boot Options                                                                                       | [Enabled]                                              |                                             |
| Boot Option #1                                                                                          | [Annliance]                                            |                                             |
| Boot Option #2                                                                                          | [Recoveru]                                             | ++ Select Screen                            |
| Boot Option #3                                                                                          | IUEET: Built-in FET                                    | 11 Select Item                              |
| boot option no                                                                                          | Shelll                                                 | Enter Select Field                          |
| Boot Option #4                                                                                          | [UEFI: IP4 0100                                        | +/- Change Value                            |
|                                                                                                    | Intel(R) I350 Gigabit                                  | F1 General Help                             |
|                                                                                                    | Network Connection]                                    | F9 BIOS Defaults                            |
| Boot Option #5                                                                                          | [UEFI: IP4 0101                                        | F10 Save & Exit                             |
|                                                                                                    | Intel(R) I350 Gigabit                                  | ESC Exit                                    |
|                                                                                                    | Network Connection]                                    |                                             |
|                                                                                                    |                                                        |                                             |
|                                                                                                    |                                                        |                                             |

Étape 13. Accédez à Enregistrer et quitter et sélectionnez Enregistrer les modifications et Quitter.

| Aptio Setup Utility – Copyright (C) 2019 Ameri<br>Main Advanced Server Management Security Boot | can Megatrends, Inc.<br>Options Save & Exit               |
|-------------------------------------------------------------------------------------------------|-----------------------------------------------------------|
| Save Changes and Exit<br>Discard Changes and Exit                                               | Exit system setup after saving the changes.               |
| Save Options<br>Save Changes<br>Discard Changes                                                 |                                                           |
| Restore Defaults<br>Save as User Defaults<br>Restore User Defaults                              |                                                           |
| Load Manufacturing Default Values                                                               | ↔ Select Screen ↑↓ Select Item                            |
| Boot Override<br>Appliance<br>Recovery                                                          | Enter Select Field<br>+/- Change Value<br>F1 General Help |
| UEFI: IP4 0100 Intel(R) I350 Gigabit Network<br>Connection                                      | F10 Save & Exit<br>ESC Exit                               |
|                                                                                                 |                                                           |

Étape 14. Confirmer les modifications.

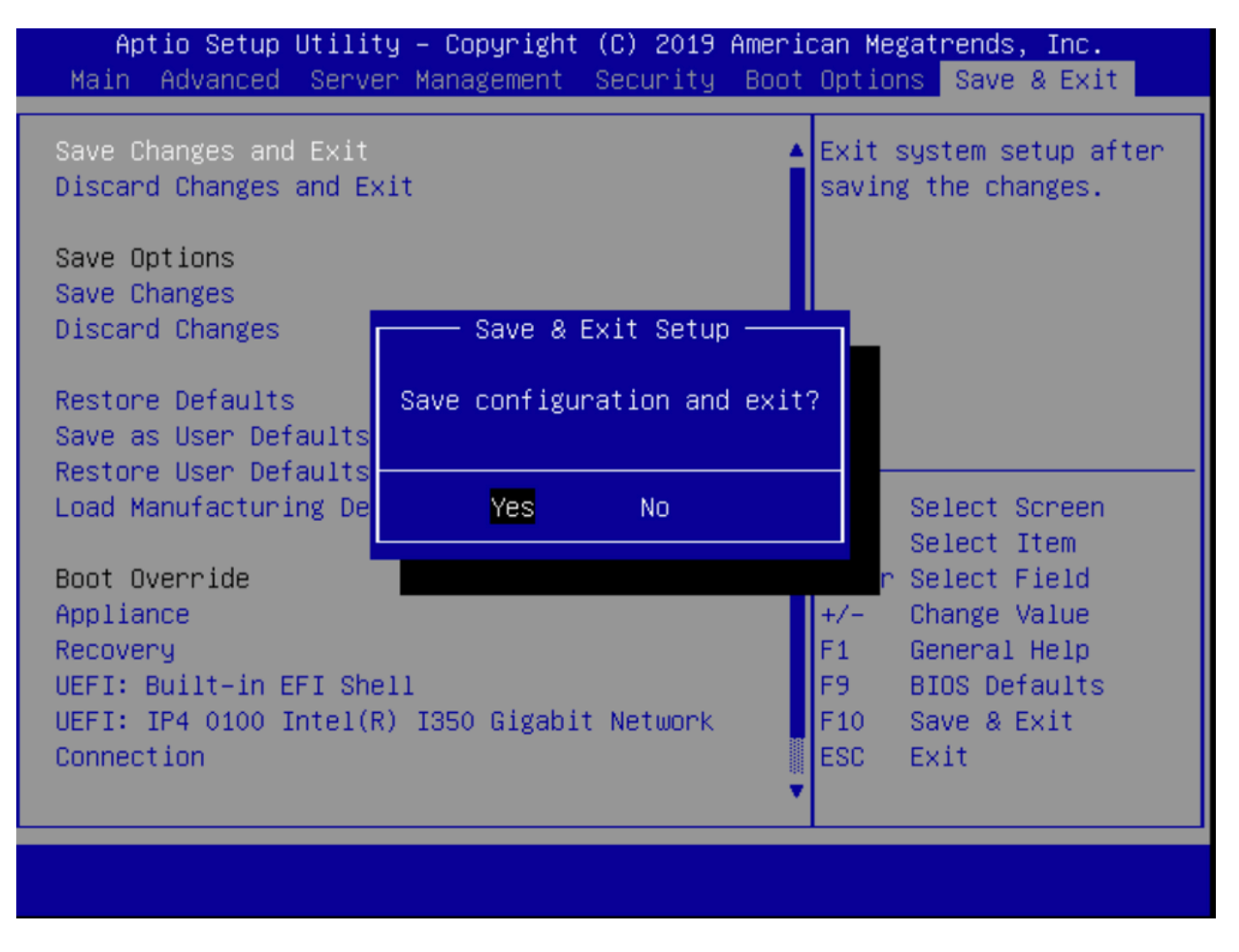

Étape 15. Le périphérique démarre normalement.

Pour plus d'informations, reportez-vous au <u>Guide d'administration de Secure Malware Analytics</u> <u>Appliance</u>.